# Munin

# Sumario

- 1 Introducción
- 2 Instalación del Munin Master
  - 2.1 Apache y librerías necesarias
  - ♦ 2.2 Instalando munin
- 3 Configuración del Munin Master
  - ♦ 3.1 Editando munin.conf
  - 3.2 Moviendo webroot
  - ♦ 3.3 Editando apache24.conf
  - 3.4 Reiniciamos para aplicar la configuración
- 4 Instalando un Munin Node
  - ♦ 4.1 Instalando munin-node
  - + 4.2 Configuración del Munin-Node
  - ◆ 4.3 Registro del Munin Node en el Master

# Introducción

Munin es una herramienta de monitorización visual de sistemas GNU/Linux. Se basa en la recopilación de datos de ejecución del sistema operativo y la creación de gráficos que muestren la evolución temporal de esos parámetros.

### Instalación del Munin Master

Todos los comando serán ejecutados en una máquina Debian 9 como usuario root

### Apache y librerías necesarias

apt update apt install -y apache2 libcgi-fast-perl libapache2-mod-fcgid

### Instalando munin

apt install -y munin

# Configuración del Munin Master

### Editando munin.conf

Editamos el archivo de configuración de munin en /etc/munin/munin.conf

vi /etc/munin/munin.conf

Descomentamos las líneas correspondientes a los directorios en los que va a escribir munin

```
dbdir /var/lib/munin
htmldir /var/www/html/munin
logdir /var/log/munin
rundir /var/run/munin
# Where to look for the HTML templates
#tmpldir /etc/munin/templates
# Where to look for the static www files
# staticdir /etc/munin/static
```

### Editaremos la sección del host tree por defecto:

[localhost.localdomain] address 127.0.0.1 use\_node\_name yes definiendo un nombre específico para nuestro caso, por ejemplo

```
[MuninMaster]
address 127.0.0.1
use_node_name yes
```

### Moviendo webroot

Por defecto los archivos del website de Munin se encuentran en /var/cache/munin/www, vamos a mover la raíz del webroot al directorio raíz de apache

mv /var/cache/munin/www /var/www/html/munin

Comprobamos que el propietario de ese directorio es el usuario y el grupo munin

ls -ld /var/www/html/munin

Debería arrojar la salida

drwxr-xr-x 5 munin munin 4096 mar 7 16:45 /var/www/html/munin/

#### Editando apache24.conf

En el mismo directorio /etc/munin existe un archivo apache24.conf en el que es necesario establecer algunas directivas de configuración para su funcionamiento con apache

Deberemos modificar

- La directiva Alias
- La sección <Directory> para el webroot de Munin
- La sección <Location>

#### El contenido del archivo quedará

```
Alias /munin /var/www/html/munin
<Directory /var/www/htm/munin>
Require all granted
Options FollowSymLinks SymLinksIfOwnerMatch
</Directorv>
ScriptAlias /munin-cgi/munin-cgi-graph /usr/lib/munin/cgi/munin-cgi-graph
<Location /munin-cgi/munin-cgi-graph>
Require all granted
Options FollowSymLinks SymLinksIfOwnerMatch
<IfModule mod fcgid.c>
SetHandler fcgid-script
</IfModule>
<IfModule !mod_fcgid.c>
SetHandler cgi-script
</IfModule>
</Location>
```

### Reiniciamos para aplicar la configuración

```
systemctl restart munin-node
systemctl restart apache2
```

Al acceder a través del navegador web a la URL

#### http://IP\_Master/munin

Veremos la página inicial del Munin Master

| Problems<br>Critical (0)                                                                                                  | • MuninMaster                                                           |
|----------------------------------------------------------------------------------------------------|-------------------------------------------------------------------------|
| Warning (0)<br>Unknown (0)                                                                                                | <ul> <li>MuninMaster [ disk munin network processes system ]</li> </ul> |
| Groups<br>MuninMaster                                                                                                    |                                                                         |
| Categories<br>disk [ d w m y ]<br>munin [ d w m y ]<br>network [ d w m y ]<br>processes [ d w m y ]<br>system [ d w m y ] |                                                                         |
| This page was generated by Munin version                                                                                  | 2.0.33-1 at 2018-03-07 17:20:07+0100 (CET).                             |
|                                                                                                    |                                                                         |

Al entrar al enlace del Munin Master podemos ver como para los parámetros recopilados se construyen y muestran gráficas de monitorización

# Overview :: MuninMaster :: MuninMaster MUNIN MuninMaster :: [ disk munin network processes system ]

## Problems

Critical (0)

Warning (0)

Unknown (0)

### Groups

MuninMaster MuninNode

# Categories

disk [dwmy] munin [dwmy] network [dwmy] processes [ d w m y ] system [dwmy]

# disk

Disk IOs per device

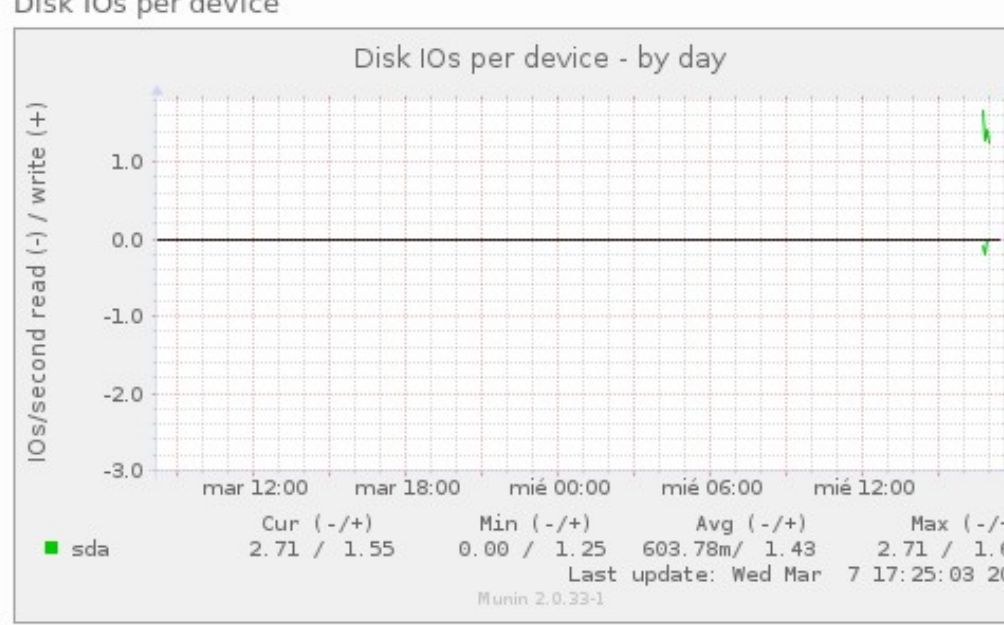

### Disk latency per device

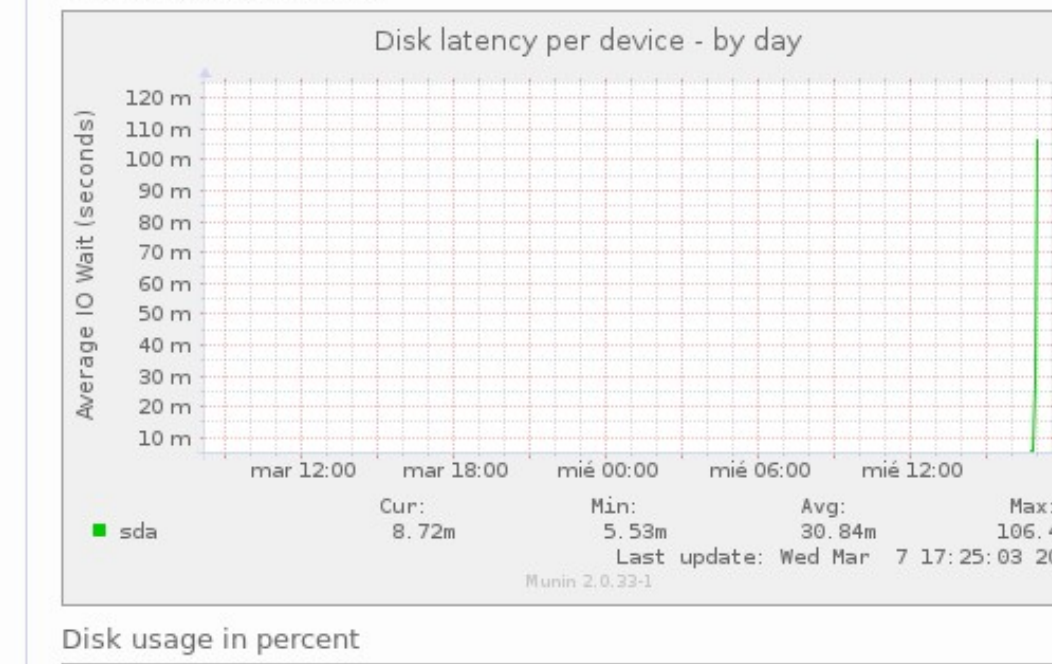

|     |          |            | D     | isk | cu | sa      | ge | e ir | n p | er | ce | nt | - | by | d | ay |      |      |       |          |      |       |
|-----|----------|------------|-------|-----|----|---------|----|------|-----|----|----|----|---|----|---|----|------|------|-------|----------|------|-------|
| 100 | <b>*</b> | <br>•····• | <br>• |     |    |         |    |      |     |    |    |    |   |    |   |    | <br> |      | ••••• | <u>.</u> | <br> |       |
|     |          | <br>       | <br>  |     |    | ··••··· |    |      |     |    |    |    |   |    |   |    | <br> | <br> |       |          | <br> | <br>1 |
| 90  |          |            |       |     |    |         |    |      |     |    |    |    |   |    |   |    |      |      |       |          |      |       |
|     |          |            |       |     |    |         |    |      |     |    |    |    |   |    |   |    |      |      |       |          |      |       |

### Instalando un Munin Node

En los apartados precedentes hemos instalado el Munin Master, es decir, el elemento central de monitorización. Ahora vamos a instalar un Munin Node, el cual recogerá información en local y la enviará al Master, donde podremos visualizar los datos en modo gráfico. De este modo podemos ir creando y configurando Munin Nodes que enviarán la información de monitorización recopilada al Munin Master.

### Instalando munin-node

apt install -y munin-node

#### Tras la instalación comprobamos que el servicio ha arrancado correctamente

systemctl status munin-node

#### Debería arrojar

```
munin-node.service - Munin Node
Loaded: loaded (/lib/systemd/system/munin-node.service; enabled; vendor prese
Active: active (running) since Wed 2018-03-07 17:11:36 CET; 12s ago
Docs: man:munin-node(1)
```

••

### Configuración del Munin-Node

#### Editamos el archivo /etc/munin/munin-node.conf

```
vi /etc/munin/munin-node.conf
```

#### Buscamos en ese archivo la directiva

```
allow ^127\.0\.0\.1$
```

Y la modificamos indicando la IP del Munin Master en lugar de la local, en mi caso la IP del Munin Master será 192.168.0.9, por tanto esa directiva quedará

allow ^192\.168\.0\.9\$

Tras editar el archivo reiniciamos el servicio

systemctl restart munin-node

### Registro del Munin Node en el Master

De vuelta en el Munin Master, editamos /etc/munin/munin.conf

Introducimos, continuación de la definición del elemento para el MuninMaster

```
[MuninNode]
address 192.168.0.19
use_node_name yes
```

#### La dirección IP será la del Munin Node

Tras lo cual reiniciamos el Master

```
systemctl restart munin-node systemctl restart apache2
```

Tras reiniciar los servicios veremos que en la página principal del Munin Master ahora parece un nuevo nodo correspondiente al que acabamos de añadir

| Problems                                                                                                    |                                                                                                    |
|----------------------------------------------------------------------------------------------------|----------------------------------------------------------------------------------------------------|
| Critical (0)<br>Warning (0)<br>Unknown (0)<br>Groups<br>MuninMaster                                                       | <ul> <li>MuninMaster         <ul> <li>MuninMaster [ disk munin network processes system ]</li> </ul> </li> <li>MuninNode         <ul> <li>MuninNode [ disk network processes system ]</li> </ul> </li> </ul> |
| Categories<br>disk [ d w m y ]<br>munin [ d w m y ]<br>network [ d w m y ]<br>processes [ d w m y ]<br>system [ d w m y ] |                                                                                                    |

| <b>MUNIN</b> | Overview :: MuninNode |
|--------------|-----------------------|
| Problems     |                       |

| Critical (0)<br>Warning (0)<br>Unknown (0)<br><b>Groups</b><br>MuninMaster<br>MuninNode            | <ul> <li>MuninNode         <ul> <li>disk</li> <li>Disk IOs per device</li> <li>Disk latency per device</li> <li>Disk usage in percent</li> <li>Inode usage in percent</li> <li>Throughput per device</li> <li>Utilization per device</li> </ul> </li> </ul>                                                                                                    |
|----------------------------------------------------------------------------------------------------|----------------------------------------------------------------------------------------------------|
| Categories<br>disk [ d w m y ]<br>munin [ d w m y ]<br>processes [ d w m y ]<br>system [ d w m y ] | <ul> <li>enp0s3 errors</li> <li>enp0s3 traffic</li> <li>Firewall Throughput</li> <li>processes</li> <li>Fork rate</li> <li>Number of threads</li> <li>Processes</li> <li>Processes priority</li> <li>VMstat</li> <li>system</li> <li>Available entropy</li> <li>CPU usage</li> <li>File table usage</li> <li>Individual interrupts</li> <li>Inode table usage</li> <li>Interrupts and context switches</li> <li>Load average</li> <li>Logged in users</li> <li>Memory usage</li> <li>Swap in/out</li> <li>Uptime</li> <li>diskstats_latency</li> <li>disk</li> <li>Average latency for /dev/sda</li> <li>disk throughput for /dev/sda</li> <li>disk throughput for /dev/sda</li> <li>disk</li> <li>Disk throughput for /dev/sda</li> <li>diskstats_utilization</li> <li>disk</li> <li>Disk utilization for /dev/sda</li> </ul> |

### Volver

JavierFP 18:31 07 mar 2018 (CET)